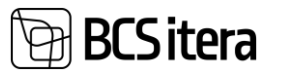

# HRM4Baltics what's new – March 2025

| IRM4BALTICS WHAT'S NEW – MARCH 2025                                                                                | 1     |
|----------------------------------------------------------------------------------------------------|-------|
| Requests                                                                                                    | 1     |
| Holiday request warnings and HR approval enhancements                                                              | 1     |
| Notification of Sickness Request                                                                                   | 3     |
| Contract Existence Check for Multiline Request Entry Type                                                          | 4     |
| In a multiline request for workload and salary changes, a new contract line is not created with the salary updo    | ate.5 |
| SELF-SERVICE PORTAL                                                                                                | 5     |
| Requested free Days in the Portal and New Request Type                                                             | 5     |
| NOTIFICATIONS                                                                                                    | 6     |
| A free-text calendar notification that takes the added date formula into account for calculation                   | 6     |
| WORKING SCHEDULE                                                                                                   | 7     |
| The default absence journal worksheet for Working Schedule groups                                                  | 7     |
| In the case of an automatic group factor, if the contract line is missing, the working factor in the group will be | set   |
| to 0                                                                                                    | 7     |
| The summarized hours in the Working Schedule are displayed on a calendar year basis                                | 8     |
| New field "Entry Type" in Working Schedule Shifts                                                                  | 8     |
| A new button "Holiday Balance" has been added to the working schedule row setup                                    | 9     |
| A new view "Men/Women" has been added to the Working Schedule UX Template Card                                     | 9     |
| WEBSERVICES                                                                                                    | 10    |
| When adding a new row to the web services, an automatic Entry GUID will be generated                               | 10    |
| Journal Insert webservice enhancements                                                                             | 12    |
| REPORTS                                                                                                    | 13    |
| On the payroll report show the row bold based on the account                                                       | 13    |
| Емрloyee                                                                                                    | 13    |
| Employee Profession Groups                                                                                         | 13    |
| The contract printout will now, by default, include all valid salaries from the payroll setup                      | 14    |
| PROJECTS                                                                                                    | 15    |
| Automatic project synchronization                                                                                  | 15    |

## Requests

Holiday request warnings and HR approval enhancements

If a holiday request is configured to require HR approval, it is now possible to set up approvers who can be selected in the approval workflow of the request.

This configuration can be done on the "Approvers" page in the "Allowed Substituent" field.

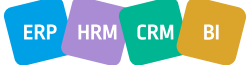

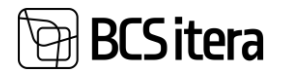

Approvers (HRM4Baltics)

|                  |          | - /                                                                                               |                                                                                                    |                                                                                                    |                                                                                                    |                                                                                                    |                                                                                                    |
|------------------|----------|---------------------------------------------------------------------------------------------------|----------------------------------------------------------------------------------------------------|----------------------------------------------------------------------------------------------------|----------------------------------------------------------------------------------------------------|----------------------------------------------------------------------------------------------------|----------------------------------------------------------------------------------------------------|
| Search           | New      | 🐯 Edit List                                                                                       | 📋 Delete 🛛 🖉 Edit                                                                                                    | 🔿 View 🛛 🎝                                                                                         | Dimensions                                                                                                    |                                                                                                    |                                                                                                    |
| Sorting No.<br>↑ |          | Require HR Manager<br>Approve On Holiday                                                          | r<br>Approver Type                                                                                                    |                                                                                                    | Approver No.                                                                                                    | Approver Description                                                                                                    | Allowed<br>Substituent                                                                                                    |
| 0                | ÷        |                                                                                                   | Employee                                                                                                    |                                                                                                    | A001                                                                                                    |                                                                                                    |                                                                                                    |
| 1                |          |                                                                                                   | Manager                                                                                                    |                                                                                                    |                                                                                                    | juht                                                                                                    | A001 A002                                                                                                    |
| 2                |          |                                                                                                   | Employee                                                                                                    |                                                                                                    | T004                                                                                                    | Personalispetsialist                                                                                                    |                                                                                                    |
| 3                |          |                                                                                                   | Substitutes/Employ                                                                                                    | /ees                                                                                               | T005                                                                                                    | Asendaja                                                                                                    |                                                                                                    |
|                  | Search + | Search + New<br>Sorting No.<br>t<br>C<br>C<br>C<br>C<br>C<br>C<br>C<br>C<br>C<br>C<br>C<br>C<br>C | Search + New Edit List Sorting No. t Require HR Manage Approve On Holiday t 1 1 2 4 4 5 5 5 5 5 5 5 5 5 5 5 5 5 5 5 5 5 | Search + New I tist III Delete 2 Edit List III Delete 2 Edit IIII 2 IIII 2 IIIIIIIIIIIIIIIIIIIIIII | Search + New Edit List Delete C Edit O View A<br>Sorting No.<br>t Require HR Manager<br>Approve On Holiday<br>C Delete C Edit O View A<br>Approver Type<br>Employee<br>Manager<br>2 0 Employee<br>3 0 Substitutes/Employees | Search     + New     Image: Edit List     Delete     Edit     O View     Demensions       Sorting No.<br>1     Require HR Manager<br>Approve On Holiday     Approver Type     Approver No.       0     Image: Image: I | Search       + New       The Edit List       Delet       Edit       Out       Dimensions         Sorting No.       Require HR Manager Approver Type       Approver No.       Approver No.       Approver Description         0       Image: Complexity of the Manager Approver Type       Approver No.       Approver Description         1       Image: Complexity of the Manager Approver Type       Approver No.       Approver Description         1       Image: Complexity of the Manager Approver Type       Approver No.       Approver Description         1       Image: Complexity of the Manager Approver Type       Approver No.       Approver Description         1       Image: Complexity of the Manager Approver Type       Approver No.       Approver Description         2       Image: Complexity of the Manager Approver Type       Image: Complexity of the Manager Approver Type       Image: Complexity of the Manager Approver Type         3       Image: Complexity of the Manager Approver Type       Image: Complexity of the Manager Approver Type       Image: Complexity of the Manager Approver Type         3       Image: Complexity of the Manager Approver Type       Tot Type       Approver Type         3       Image: Complexity of the Manager Approver Type       Tot Type       Approver Type         3       Image: Complexity of the Type       Tot Type       Tot Type </td |

Additionally, it is possible to configure the warning text and its style on the "Requests Cause of Absence" page using the "Instructions" and "Instructions Style" fields.

| Re | quest Cause Of    | Abser | nce (HRM4Bal                   | ltics)                              |                                     |           |                   |      |                          |     |                                          |                                                  |                 | √ Saved            | 1 🖬 🤘     |
|----|-------------------|-------|--------------------------------|-------------------------------------|-------------------------------------|-----------|-------------------|------|--------------------------|-----|------------------------------------------|--------------------------------------------------|-----------------|--------------------|-----------|
| ,  | O Search +        | New   | 🐼 Edit Li                      | st 📋 Dele                           | te                                  |           |                   |      |                          |     |                                          |                                                  |                 |                    | 18 V 🗉    |
|    | Holiday<br>Type † |       | Default<br>Holiday<br>Duration | Need<br>Complete<br>Date<br>Formula | Auto<br>Complete<br>Date<br>Formula | Aut<br>Co | Aut<br>Co<br>Edit | Inac | Cause of<br>Absence Code | Def | Require HR<br>Confirmation on<br>Balance | Require HR Confirmation<br>on Duration Less Then | Instructions    | Instructions Style | Show File |
|    | AJATEENIS         |       | 0                              |                                     | 7D                                  |           |                   |      | AJAT                     |     |                                          |                                                  |                 | Standard           | Show      |
|    | LAPS              |       | 0                              |                                     | 7D                                  |           | 1                 |      | L_LAPS                   |     |                                          |                                                  |                 | Standard           | Show      |
|    | ÖPPE              |       | 0                              |                                     | 7D                                  |           |                   |      | P_OPPE                   |     |                                          |                                                  |                 | Standard           | Show      |
| 7  | PUHKUS/H          | +     | 0                              |                                     | 7D                                  |           |                   |      | P_PUHKUS                 |     | -5,00                                    | 7                                                | Talk to manager | Red Bold Italic    | Show      |
|    | STAAŽIPU          |       | 0                              |                                     | 7D                                  |           |                   |      | V_STAAŽ                  |     |                                          |                                                  |                 | Blue Bold          | Show      |
|    | TERVIS/HE         |       | 0                              |                                     | CD                                  |           |                   |      | V_TERVIS                 |     |                                          |                                                  |                 | Standard           | Show      |
|    | VANEMAP           |       | 0                              |                                     | 7D                                  |           |                   |      | LHOOLD                   |     |                                          |                                                  |                 | Red Bold Italic    | Hide      |
|    |                   |       |                                |                                     |                                     |           |                   |      |                          |     |                                          |                                                  |                 |                    |           |

When creating a holiday request, if a duration warning is added to the approval, it will be displayed in the "Verification" field.

| Holiday Request (HRM4Baltics) |                |               |   |                | Ø +                 | ۱.                |           |
|-------------------------------|----------------|---------------|---|----------------|---------------------|-------------------|-----------|
| Toivo Aare - Puhk             | usetaotlus     |               |   |                | _                   |                   |           |
| 💱 New 🕴 Submit 🛚 😪 Delet      | e 🔯 Approvals  | 📝 Request Log | н | oliday Balance | Vacation Expiration | 5                 |           |
| Request Information           |                |               |   |                |                     |                   | Show less |
| Request Name                  | Puhkusetaotlus |               |   | Current Ap     | prover Role         |                   |           |
| Request No.                   | TA00847        |               |   | Connected      | l Requests          |                   | -         |
| Request Status                | New            |               |   | Employee       | No                  | 113               |           |
| Request Date                  | 27.03.2025     |               |   | Name           |                     | Toivo Aare        |           |
| Holiday Journal Name          |                |               |   | Job Title      |                     | Klienditeenindaja |           |
|                               |                |               |   |                |                     |                   |           |
| Instructions >                |                |               |   |                |                     |                   |           |
|                               |                |               |   |                |                     |                   |           |
|                               |                |               |   |                |                     |                   |           |

| Holiday Type     | PUHKUS/HOLIDAY | Verification             | Holiday must be at least 7 days |
|------------------|----------------|--------------------------|---------------------------------|
| Starting Date    | 30.03.2025     | ]                        |                                 |
| Holiday Duration | 2              | ]                        |                                 |
| Ending Date      | 31.03.2025     | Used Holiday Days        | 2 days                          |
| Holiday Payment  | Payday 🗸       | Balance at date 31.03.25 | 27,8 - 1 - 2 = 24,8 days        |

Additionally, the user will be notified with the same warning when submitting the request.

| Holiday Request (HRM4Baltics) |                |               |                      | () +                    | Û                     |
|-------------------------------|----------------|---------------|----------------------|-------------------------|-----------------------|
| Toivo Aare - Puhk             | usetaotlus     |               |                      |                         |                       |
| 🕼 New 🕴 Submit 🔮 Dele         | e 🕅 Approvals  | 🕞 Request Log | IIII Holiday Balance | To Vacation Expiration  | s                     |
| Request Information           |                |               |                      |                         |                       |
| Request Name                  | Puhkusetaotlus |               | Current Ap           | oprover Role            |                       |
| Request No.                   | TA00847        |               | Connected            | d Requests              |                       |
| Request Status                | New            |               | Employee             | No.                     | 113                   |
| Request Date                  | 27.03.2025     |               | Request 1            | A00847 has warnings, do | you want to continue? |
| Holiday Journal Name          |                |               | Holiday n            | nust be at least 7 days |                       |
|                               |                |               |                      |                         | Yes No                |
| Instructions >                |                |               | -                    |                         |                       |

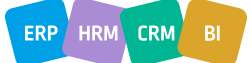

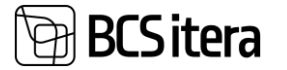

When a manager starts approving a submitted request, a pop-up window will appear with a warning about the allowed holiday duration. The manager must provide a reason for approving the holiday and select an approver from the HR-approved approvers list.

#### Notification of Sickness Request

A new request type "Sickness Request" has been created. Both employees and managers can submit a sickness notification.

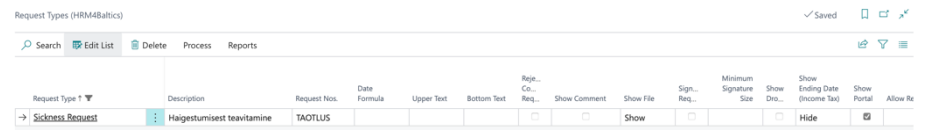

A specific sickness type must be configured separately for notification – H\_RES (Sickness Reservation), which is the default value. Under the cause of absence type, it is also possible to define the instruction text displayed on the sickness notification form.

| Req           | uest Cause        | Of Abse | nce (HRM4Baltics)   |          |                                |                                     |                                     |           |                   |      |                          |     |                                          |                                                  |              | √ Saved [  |
|---------------|-------------------|---------|---------------------|----------|--------------------------------|-------------------------------------|-------------------------------------|-----------|-------------------|------|--------------------------|-----|------------------------------------------|--------------------------------------------------|--------------|------------|
| ۶             | Search            | + New   | 🐯 Edit List         | 📋 Delete |                                |                                     |                                     |           |                   |      |                          |     |                                          |                                                  |              | <i>É</i> 1 |
|               | Holiday<br>Type ↑ |         | Holiday Description |          | Default<br>Holiday<br>Duration | Need<br>Complete<br>Date<br>Formula | Auto<br>Complete<br>Date<br>Formula | Aut<br>Co | Aut<br>Co<br>Edit | Inac | Cause of<br>Absence Code | Def | Require HR<br>Confirmation on<br>Balance | Require HR Confirmation<br>on Duration Less Then | Instructions |            |
| $\rightarrow$ | H_RES             |         | Sickness Reserva    | tion     | 1                              |                                     |                                     |           |                   |      | H_RES                    |     |                                          |                                                  |              |            |

The employee can submit the notification using the new portal button "Notify of Sickness", which is also available in the mobile view.

| 2 Job Queue Er<br>You need to pr | ntries needs attent<br>ocess 808 request( | ion.<br>(s) |                               |                 |
|----------------------------------|-------------------------------------------|-------------|-------------------------------|-----------------|
| Employees                        | My Information                            | Payslips    | Holiday Wishes                | Holiday         |
| 216                              | 0,00                                      | 0           | 0,00                          | O,OO            |
| >                                | >                                         | >           | >                             | →               |
| Holidays                         | Working<br>Schedule                       | Events      | Business Trips &<br>Trainings | Expense Reports |
| 27,48                            | 0,00                                      | 1           | 0                             | 0               |
| >                                | >                                         | >           | >                             | →               |
| Rejected<br>Reports              | Reports                                   | My Requests | My Approvals                  | Submitted       |
| 0                                | 0                                         | 5           | 0                             | 808             |
| >                                | >                                         | >           | >                             | >               |

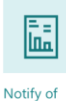

Sickness

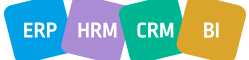

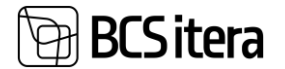

| Sickness Request                                     | + ii                  | ✓ Saved 🖾 📌                                                                         |
|------------------------------------------------------|-----------------------|-------------------------------------------------------------------------------------|
| Toivo Aare - Haigestumisest teavitamine              |                       |                                                                                     |
| 💱 New 🕴 Submit 🔮 Delete 🔯 Approvals 😨 Request Log    |                       | 0                                                                                   |
| Request Information                                  | Show more             | Calendar $\!\!\!\!\!\!\!\!\!\!\!\!\!\!\!\!\!\!\!\!\!\!\!\!\!\!\!\!\!\!\!\!\!\!\!\!$ |
| Request No                                           | Employee No. 113      | March 2025                                                                          |
| Request Status · · · · · · · · · · · · · · · · · · · | Name ····· Toivo Aare | E I K N K L P<br>1 2                                                                |
| Current Approver Role                                |                       | W10 3 4 5 6 7 8 9                                                                   |
|                                                      |                       | W 11 10 11 12 13 14 15 16                                                           |
|                                                      |                       | W 12 17 18 19 20 21 22 23                                                           |
| Sickness Type · · · · · · · H_RES · · ·              | Comment               | W 13 24 25 20 27 20 25 30                                                           |
| Starting Date                                        |                       |                                                                                     |
| Duration 4                                           |                       |                                                                                     |
| Ending Date                                          |                       |                                                                                     |
|                                                      |                       |                                                                                     |
|                                                      |                       | Absences $\vee$                                                                     |

In the request, the employee can select the Starting date, the estimated Ending date and then Submit the request.

The manager will receive an email notification regarding the approval requirement. Once the manager approves the notification, it is formatted as an H\_RES absence and appears in the working schedule. Unapproved hours at the end of the month within the sickness period will be deleted, while approved hours will remain. To remove approved hours, HR must revoke the working schedule approval.

In the sickness approval view, both the employee and the manager can see working schedule entries within the sickness period. The manager can also navigate directly to the working schedule using the "Open Working Schedule" button.

| Sickness Request         |               |               |         | (            | Ĩ          |      |               |
|--------------------------|---------------|---------------|---------|--------------|------------|------|---------------|
| Toivo Aare - Haig        | estumisest    | teavitamin    | 9       |              |            |      |               |
| 💱 New 🕴 Submit 🔗 Delet   | e 🐹 Approvals | 🙀 Request Log |         |              |            |      |               |
| Request Information      |               |               |         |              |            | Shov | <i>w</i> more |
| Request No.              | TA00848       |               |         | Employee No. | 113        |      |               |
| Request Status           | New           |               |         | Name         | Toivo Aare |      |               |
| Current Approver Role    |               |               |         |              |            |      |               |
|                          |               |               |         |              |            |      |               |
| Sickness Type            | H_RES         |               | $\sim$  | Comment      |            |      |               |
| Starting Date            | 27.03.2025    |               | <b></b> |              |            |      |               |
| Duration                 |               |               | 4       |              |            |      |               |
| Ending Date              | 30.03.2025    |               | Ē       |              |            |      |               |
|                          |               |               |         |              |            |      |               |
|                          |               |               |         |              |            |      |               |
|                          |               |               |         |              |            |      |               |
| Working Schedule Entries | Manage        |               |         |              |            | Ŀ    | 62            |
| Open Working Schedule    |               |               |         |              |            |      | -12           |

#### Contract Existence Check for Multiline Request Entry Type

A new field "Allowed Contract Type Filter" has been added to the entry type settings for the multiline request subtypes.

| 1 | Multiline Entry Types (HRM4Baltics)                                                                                                    |       |             |      |      |  |  |              |  |  |                                    | ✓ Saved |  |  |    |   |
|---|----------------------------------------------------------------------------------------------------|-------|-------------|------|------|--|--|--------------|--|--|------------------------------------|---------|--|--|----|---|
|   | 🔎 Search                                                                                                    | + New | 📴 Edit List | 📋 De | lete |  |  |              |  |  |                                    |         |  |  | ß  | Y |
|   | Add         On.         Add         Main.         Show           Deer and         Sala.         Res.         norm.         norm. <th>Allowed<br/>Contract Type<br/>Filter</th> <th>,</th> |       |             |      |      |  |  |              |  |  | Allowed<br>Contract Type<br>Filter | ,       |  |  |    |   |
|   | $\rightarrow$ KULUD                                                                                                    |       |             |      |      |  |  | Add & Termin |  |  |                                    |         |  |  | 10 |   |
|   | TÖÖAEG                                                                                                    |       |             |      |      |  |  | Add & Ter    |  |  |                                    |         |  |  |    |   |
|   |                                                                                                    |       |             |      |      |  |  |              |  |  |                                    |         |  |  |    |   |

When the filter is applied, the system checks whether the employee has a valid contract for the selected entry type (the check is based on the From and To dates). If no valid contract exists, the user receives a warning message allowing them to adjust the date. If the request is submitted with an incorrect contract type, the user receives a blocking error message.

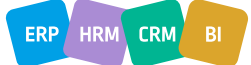

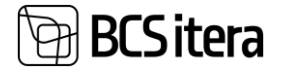

In a multiline request for workload and salary changes, a new contract line is not created with the

salary update

An enhancement has been made to the multiline request, where for the related type "Contract" the system checks whether a contract line with the same dates already exists. If a matching line is found, the existing entry is updated.

For the related type "Salary" the system also checks whether a contract line with the same dates exists. If a matching line is found, the creation of a new entry is skipped.

| Mul           | 1ultiline Entry Types (HRM4Baltics) |     |             |          |                   |               |                      |  |  |  |  |  |  |
|---------------|-------------------------------------|-----|-------------|----------|-------------------|---------------|----------------------|--|--|--|--|--|--|
| Ç             | Search +                            | New | 🐯 Edit List | 🗓 Delete |                   |               |                      |  |  |  |  |  |  |
|               | Code 1                              |     | Description |          | Connected<br>Type | Connected No. | Qty Connected<br>No. |  |  |  |  |  |  |
|               | WORKLOAD                            |     | Workload    |          | Contract          | 10            |                      |  |  |  |  |  |  |
| $\rightarrow$ | SALARY                              | ÷   | Salary      |          | Salary            | TASU_TUND     |                      |  |  |  |  |  |  |

## Self-Service Portal

Requested free Days in the Portal and New Request Type

New request type "Requested Free Days". In the request settings, it is now possible to add a date formula that determines the deadline for submitting the request.

| Rec           | Request Types (HRM4Baltics) |              |        |                     |              |                 |            |             |                   |              |           | ✓ Saved     | П                            | ď           | л <sup>к</sup>                      |                |     |      |
|---------------|-----------------------------|--------------|--------|---------------------|--------------|-----------------|------------|-------------|-------------------|--------------|-----------|-------------|------------------------------|-------------|-------------------------------------|----------------|-----|------|
| ۶             | Search                      | 🐼 Edit List  | 📋 Dele | ete Process Reports |              |                 |            |             |                   |              |           |             |                              |             |                                     | Ŀ              | 7   | -    |
|               | Request T                   | ype† 🐨       |        | Description         | Request Nos. | Date<br>Formula | Upper Text | Bottom Text | Reje<br>Co<br>Req | Show Comment | Show File | Sign<br>Req | Minimum<br>Signature<br>Size | Show<br>Dro | Show<br>Ending Date<br>(Income Tax) | Show<br>Portal | Alk | ow R |
| $\rightarrow$ | Request                     | ed Free Days |        | Soovipäevad         | TAOTLUS      | -1M-CM+2        |            |             |                   |              | Show      |             |                              |             | Hide                                |                |     |      |

On the Role Center under My Working Schedule and in the Working Schedule a new button "Free Days" has been added.

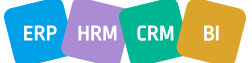

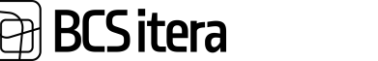

ERP HRM CRM

My Working Schedule

Tootmine

Previous | March 2025 | Next > | 🔓 Free Days

| Su | Saturday | Friday | Thursday | Wednesday | Tuesday | Monday |
|----|----------|--------|----------|-----------|---------|--------|
|    | 1        | 28     | 27       | 26        | 25      | 24     |
|    |          |        |          |           |         |        |
|    |          |        |          |           |         |        |
|    | 8        | 7      | 6        | 5         | 4       | 3      |
|    |          |        |          |           |         |        |
|    |          |        |          |           |         |        |
|    | 15       | 14     | 13       | 12        | 11      | 10     |
|    |          |        |          |           |         |        |
|    |          |        |          |           |         |        |
|    | 15       | 14     | 13       | 12        | 11      | 10     |

On the page, users can enter preferred free days for the allowed month, optionally including the duration and description and then submit the days using the "Submit" button.

|   | $\rightarrow$ | 05.05.2025               | 1        | 09:00:00    |             | 17:00:00  |        | 8 hours  |                | Free day    | Submitted |     |   |
|---|---------------|--------------------------|----------|-------------|-------------|-----------|--------|----------|----------------|-------------|-----------|-----|---|
|   |               | 03.05.2025               |          | 12:00:00    |             | 14:00:00  |        | 2 hours  |                | Doctor      | New       |     |   |
|   |               | Date † 🐨                 |          | From Time † |             | To Time † |        | Duration |                | Description | Status    |     |   |
| F | ree Da        | ys Request (HRM4Baltics) | ,∕⊃ Sear | ch + New    | 📴 Edit List | 🔋 Delete  | Ð Сору | 🔊 Submit | Đ Submit (All) |             |           | 67  | - |
| F | ree day       | /                        |          |             |             |           |        |          |                |             | ✓ Saver   | 3 0 | 2 |

The employee can see the requested free days in the list that the manager has submitted from the working schedule. The manager can delete the days submitted by the employee from the working schedule. In this case, the days will be displayed to the employee in a Denied status.

| $\rightarrow$ | 28.05.2025                | 1      |             |             |           |        | 1 day    |                | Free day    | Manager Inser | ted |    |
|---------------|---------------------------|--------|-------------|-------------|-----------|--------|----------|----------------|-------------|---------------|-----|----|
|               | 05.05.2025                |        | 09:00:00    |             | 17:00:00  |        | 8 hours  |                | Free day    | Denied        |     |    |
|               | 03.05.2025                |        | 12:00:00    |             | 14:00:00  |        | 2 hours  |                | Doctor      | New           |     |    |
|               | Date † 🐨                  |        | From Time † |             | To Time † |        | Duration |                | Description | Status        |     |    |
| Free D        | ays Request (HRM4Baltics) | ₽ Sear | th + New    | 😰 Edit List | 🔋 Delete  | 🔊 Сору | 🔊 Submit | n Submit (All) |             | ß             | 8   | -  |
| Free d.       | iy                        |        |             |             |           |        |          |                |             | ✓ Saved       |     | ×. |

Approval workflow is not used. Notifications

A free-text calendar notification that takes the added date formula into account for calculation

A new type "Free Text" has been added to the notification settings. Multiple entries with free text can be configured. The date formula allows for setting both recurring and specific date logic, for example, the 20th of every month – CM+19D.

| BCS | Sitera                                                       |
|-----|--------------------------------------------------------------|
|     | Notification Setup Card (HRM4Baltics)<br>TEADE31 · Free Text |
|     | Notification Setup                                           |

| Notification Setup            |                        |                                              |   |
|-------------------------------|------------------------|----------------------------------------------|---|
| Code                          | TEADE31                | Holiday Payment Filter                       | ~ |
| Туре                          | Free Text $\checkmark$ | Use Seniority (                              |   |
| Description                   |                        | Notification Language Code                   | ~ |
| Sorting No.                   | 0                      | Hide In List (                               |   |
| Employee Filters              |                        | Entries                                      | ( |
| Additional Filter             |                        |                                              |   |
| Sending Setup                 | -CM+19D                | Sand E-mail to Manager                       |   |
| Group Date Formula            |                        | E-mail · · · · · · · · · · · · · · · · · · · |   |
| Grouping Type                 | ~ ~                    | E-Mail Template Code                         | ~ |
| Group Extra Notification Form |                        | Subject                                      |   |
| Group Main From Date Formula  |                        |                                              |   |
| Group Main To Date Formula    |                        | Body ·····                                   |   |
| Group Extra From Date Formula |                        |                                              |   |

## Working Schedule

### The default absence journal worksheet for Working Schedule groups

In the Working Schedule group card it is now possible to configure the default Absence journal worksheet. A new field "Absence Journal Batch" has been created on the configuration card for this purpose. Working Schedule Group Card (HRM4Baltics)

(∅) + 🛍

| TO       | OTMINE           |                |            |         |                |               |        |
|----------|------------------|----------------|------------|---------|----------------|---------------|--------|
| New      | Working Schedule | Working Shifts | History    | Reports | Related $\vee$ | Fewer options |        |
| 翻 Ir     | mport            |                |            |         |                |               |        |
| Work     | ting Schedule    |                |            |         |                |               |        |
| No. · ·  |                  |                | TOOTMINE   |         |                |               |        |
| Descrip  | otion            |                | Tootmine   |         |                |               |        |
| Applie   | d Job No.        |                |            |         |                |               | $\sim$ |
| Jobs us  | sage Type        |                | Employee   |         |                |               | $\sim$ |
| Hide     |                  |                |            |         |                |               |        |
| Defaul   | t Template       |                |            |         |                |               |        |
| First Us | sage             |                | 01.10.2019 |         |                |               |        |
| Last Us  | sage             |                | 28.02.2025 |         |                |               |        |
| Absend   | ce Journal Batch |                | PUHKUS     |         |                |               | $\sim$ |

Absences entered through the working schedule are registered via this worksheet and if absence is revoked, the absence will be returned to the corresponding absence journal worksheet.

The goal is to reduce the number of absence journals in the case of a large number of working schedule groups.

In the case of an automatic group factor, if the contract line is missing, the working factor in the

group will be set to 0

A new field "Automatic Group Factor" has been added to the Working Schedule Setup page.

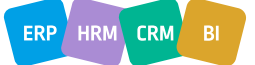

# BCS itera

# Working Schedule Setup (HRM4Baltics)

| 🗊 Shifts    | 📑 Working Schedule Templates             | 🖹 Groups                                                          |
|-------------|------------------------------------------|-------------------------------------------------------------------|
| Normal Tim  | e · · · · · · · · · · · · · · · · · · ·  | 06:00:00                                                          |
| Evening Tim | e                                        | 22:00:00                                                          |
| Night Time  |                                          | 22:00:00                                                          |
| Hours Form  | at • • • • • • • • • • • • • • • • • • • | 0:2                                                               |
| Total Hours | Format                                   | <precision,0:1><standard format,0="">h</standard></precision,0:1> |
| Hours Roun  | ding                                     | 0,001                                                             |
| Hours Roun  | ding Direction                           | Nearest                                                           |

#### Working Schedule

| Posting Group Code          | VAIKIMISI ~ |  |
|-----------------------------|-------------|--|
| Show Button Bar             |             |  |
| Don't Allow to Change Since |             |  |
| Automatic Group Factor      |             |  |

When this marker is enabled, during the automatic addition of employees to the working schedule (provided that the corresponding contract line with working factor exists), the workload will be assigned to the employee in the group. If the employee does not have a contract line associated with the working schedule group, when manually adding the employee to the working schedule, their working factor will be set to 0.

The summarized hours in the Working Schedule are displayed on a calendar year basis

#### New fields in the Working Schedule: Calendar Year(actual), Calendar Year(nominal), Calendar Year(diff.)

Working Schedule (HRM4Baltics)

Working Shifts (HRM4Baltics)

#### Karri Laanemets 01.03.25-31.03.25

| Employe                       | e Wo                                                                                                    | orking Scl           | hedule               | Plannir           | ng Ap          | proval         | One Er                                 | nployee                      |  |  |
|-------------------------------|----------------------------------------------------------------------------------------------------|----------------------|----------------------|-------------------|----------------|----------------|----------------------------------------|------------------------------|--|--|
| 🚨 Em                          | ployee C                                                                                                    | ard                  | 🛛 Emplo              | yee Free          | Days           | 🐹 Empl         | oyee Enti                              | ries 🚺                       |  |  |
| Delfi Ta                      | Delfi Töötajad Filter FIN osakond Filtrite loend Uuenda vaadet Puhkusesal<br>Tootmine        March 2025     Show:   Time   Shifts   Free Day   Err |                      |                      |                   |                |                |                                        |                              |  |  |
| Calenda<br>r Year<br>(actual) | Calenda<br>r Year<br>(nomina<br>l)                                                                                                    | Employ<br>ee<br>Name | Professi<br>on Desc. | Nomina<br>l Hours | Total<br>Hours | Differen<br>ce | 3<br>months<br>in<br>Groups<br>(diff.) | Calenda<br>r Year<br>(diff.) |  |  |
|                               | 504                                                                                                    | Karri<br>Laane       | Juhatu<br>se         | 168h              | 0h             | -168h          | -336h                                  | -504h                        |  |  |

## New field "Entry Type" in Working Schedule Shifts

A field "Entry Type" has been added to the Working Schedule Shifts page.

| ✓ Search + Nev | v 🐯 Edit List | 🗓 Delete | 🍓 Planned Emp  | oloyees 😨 | Bonus Time |          |            |
|----------------|---------------|----------|----------------|-----------|------------|----------|------------|
|                |               |          |                |           |            |          |            |
| Code 🕇 🝸       | Description   |          | Profession No. | Beginning | Ending     | Duration | Entry Type |
| → TEST :       | Test          |          |                | 08:00:00  | 17:00:00   | 7 hours  |            |

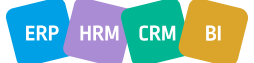

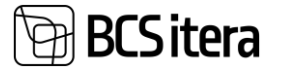

The value for the "Entry Type" can be selected from the available working schedule entry types.

When selected, the chosen entry type is automatically assigned to the shift by default. When adding a shift to the working schedule, the default entry type from the settings will be automatically applied to the associated entry for that shift.

A new button "Holiday Balance" has been added to the working schedule row setup

A new field "Holiday Balance" has been added to the working schedule button row setup.

| В | utto          | ns (HRM4Baltics) |          |           |          |                 | ~s | aved      | Ľ        | 2 |
|---|---------------|------------------|----------|-----------|----------|-----------------|----|-----------|----------|---|
|   | Q             | Search + New     | <b>1</b> | Edit List | 间 Delete |                 |    | Ŀ         | $\nabla$ |   |
|   |               | Button Type 🔻    |          | Button Na | me       | Button Hypelink |    | Sorting N | No. †    |   |
|   | $\rightarrow$ | Holiday Balance  | ÷        | Holiday   | Balance  |                 |    | 5         |          |   |

When the option is configured, the "Holiday Balance" button will be displayed in the working schedule for easy access to the holiday balance information.

Working Schedule (HRM4Baltics)

| Hanne       | es Koo     | osla 01.    | 03.25-        | 31.03.2    | 25              |           |
|-------------|------------|-------------|---------------|------------|-----------------|-----------|
| Employee    | Working    | Schedule    | Planning      | Approval   | One Employee    | Posting   |
| 🕹 Employ    | vee Card   | and Employe | ee Free Days  | 😨 Emple    | oyee Entries    | Productiv |
| Delfi Tööta | jad Filter | FIN osakond | Filtrite loen | d Uuenda v | aadet Holiday B | alance    |

When the "Holiday Balance" button is clicked in the working schedule, it will display the active employee's holiday balance from the employee card's holiday balance page.

| A003 · Hannes Koosla Date · · · · · · 28.03.202 | 5 | Ē   |
|-------------------------------------------------|---|-----|
|                                                 | L | ≩ 🏹 |
| Description Saldo Days Type                     |   |     |
| Isapuhkus 10 working days                       |   |     |
| Öppepuhkus (tasemekoolitus)                     |   |     |
| Puhkus 12,69 days                               |   |     |
| Staažpuhkus <b>30</b> days                      |   |     |
| Täiendavad puhkepäevad                          |   |     |
| Talvepuhkus :                                   |   |     |

A new view "Men/Women" has been added to the Working Schedule UX Template Card

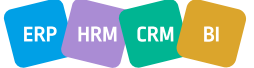

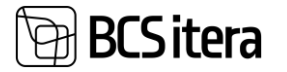

#### A new marker field "Show Gender View" has been added to the Working Schedule UX Template card.

| Working Schedule UX Template Card (HRM4Baltie | cs)     | Ø      | + 🛍                |
|-----------------------------------------------|---------|--------|--------------------|
| ТК                                            |         |        |                    |
| 🗱 Fields                                      |         | ,      |                    |
| Data Display                                  |         |        |                    |
| Show Secondary Data                           | Mixed   | $\sim$ | Visible Hours      |
| Secondary Font size                           |         | 15     | Visible Time       |
| Others Line Color                             | #e1eb34 |        | Visible Shifts     |
| Conflict Line Color                           | #eb3443 |        | Visible Entry Type |
| Cause Of Absences FactBox                     |         |        | Visible Free Days  |
| Holidays FactBox                              |         |        | Visible Absences   |
| Absences FactBox                              |         |        | Visible Status     |
| Working Schedule Group FactBox                |         |        | Show Gender View   |

When the marker "Show Gender View" is enabled, a "Men/Women" button will be displayed in the working schedule.

| Working Schedule (HRM4Baltics)                                                   | Ø         | +          | Ĩ              |
|----------------------------------------------------------------------------------|-----------|------------|----------------|
| Hannes Koosla 01.03.25-31.03.25                                                  |           |            |                |
| Employee Working Schedule Planning Approval One Employee Posting Reports         | Actio     | ons $\vee$ | Fewer options  |
| 🏝 Employee Card 🛛 🔓 Employee Free Days 🛛 🐯 Employee Entries 🕕 Productivity Table |           |            |                |
| Delfi Töötajad Filter FIN osakond Filtrite loend Uuenda vaadet Holiday Balance   |           |            |                |
| Tootmine    March 2025  Show: Time Shifts Free Day Employment View: Work         | king Time | Not Acc    | epted Men/Wome |

When the "Men/Women" button is clicked, men will be displayed in blue and women in red.

| Tootmine    March 2025  Show: Time Shifts Free Day E |                                    |                      |                      |                   |                |                |                                        | Day 🗌 En                     |
|------------------------------------------------------|------------------------------------|----------------------|----------------------|-------------------|----------------|----------------|----------------------------------------|------------------------------|
| Calenda<br>r Year<br>(actual)                        | Calenda<br>r Year<br>(nomina<br>l) | Employ<br>ee<br>Name | Professi<br>on Desc. | Nomina<br>l Hours | Total<br>Hours | Differen<br>ce | 3<br>months<br>in<br>Groups<br>(diff.) | Calenda<br>r Year<br>(diff.) |
|                                                      |                                    | Hanne<br>s           | Pearaa<br>matupi     | 0h                | 0h             | 0h             | -15h                                   | 0h                           |
|                                                      |                                    | Karme<br>n Kaks      | Pearaa<br>matupi     | 0h                | 0h             | Oh             | 38h                                    | Oh                           |
|                                                      | 504                                | Karri<br>Laane       | Juhatu<br>se         | 168h              | 0h             | -168h          | -336h                                  | -504h                        |
|                                                      |                                    | Kati<br>Karula       | Raama<br>tupidaj     | 0h                | 0h             | 0h             | 0h                                     | 0h                           |

## Webservices

When adding a new row to the web services, an automatic Entry GUID will be generated

The OData web services have been updated for the following endpoints:

- 24008304 PER SOAP Children Insert
- 24008307 PER SOAP Bank Insert
- 24008302 PER SOAP Contract Insert
- 24008303 PER SOAP Parameter Insert
- 24008305 PER SOAP Salary Insert
- 24008300 PER SOAP Employees Insert
- 24008306 PER SOAP Status Insert

When writing data to BC, a unique Entry GUID will be automatically generated for each new row.

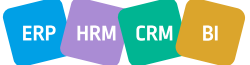

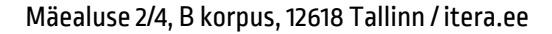

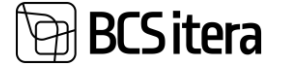

To update an existing row, the Entry GUID of the existing row must be included in the query when writing data to BC.

#### Example of a query in JSON format:

{ "Employee No": "A001", "Entry\_Type": "Contract", "Contract\_No": "L000004", "Contract\_Date": "2002-01-04", "Contract\_Code": "11", "From Date": "2022-04-01", "To\_Date": "0001-01-01", "Description": "Määramata ajaks, osalise tööajaga", "Profession\_Category\_No": "", "Job\_Title": "Tuuritaja", "Working\_Factor": 1, "Additional\_Working\_Factor": 0, "Grounds\_for\_Term\_Code": "", "Department\_No": "", "Level\_2\_No": "", "Level\_3\_No": "", "Level 4 No": "", "Noviciate\_Ending\_Date": "2022-01-01", "Delete\_Entry": false }

#### Example response:

```
"@odata.context":
```

{

"http://palk.westeurope.cloudapp.azure.com:7548/PALK21APPTEST/ODataV4/\$metadata#Company('%C3%9Clle%20AS')/C ontractInsert/\$entity",

- "@odata.etag": "W/\"JzIwOzE3MzM3MDkwODQyMTE1NjM5MjI3MTswMDsn\"",
- "SOAP\_Entry\_No": 4,
- "Entry\_GUID": "2ace7b28-c9f8-4bd1-aa94-40c3eef12c8a",
- "Employee\_No": "A001",
- "Entry\_Type": "Contract",
- "Contract\_No": "L000004",
- "Contract\_Date": "2002-01-04",
- "Contract\_Code": "11",
- "From Date": "2022-04-01",
- "To\_Date": "0001-01-01",
- "Description": "Määramata ajaks, osalise tööajaga",
- "Profession\_No": "",
- "Job\_Title": "Tuuritaja",
- "ISCO Code": "",
- "Working\_Factor": 1,
- "Additional\_Working\_Factor": 0,
- "Profession\_Category\_No": "",
- "Job\_Description": "",
- "Grounds for Term Code": "",
- "Department\_No": "",
- "Level\_2\_No": "",

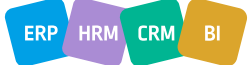

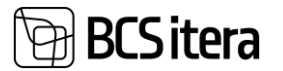

```
"Level_3_No": "",
"Level_4_No": "",
"Noviciate_Ending_Date": "2022-01-01",
"Delete_Entry": false
}
```

Journal Insert webservice enhancements

```
Webservice with ID 24012906 Journal Insert new field "Type" has been added to the request. Options:
Normal/Additional.
JSON example:
ł
"Journal_Batch_Name": "VAIKIMISI",
"Type": "Additional",
"Account No": "5011",
"Employee No": "T0004",
"Posting Date": "2025-03-23",
"Amount": 500,
"Description": ""
"Remark": "",
"Accounting_Period": "2025-03",
"Payment_Period": "2025-03",
"Calculation_Period": "2025-03"
"Payroll_Dimension_1_Code": ""
"Payroll_Dimension_2_Code": ""
"Payroll_Dimension_3_Code": "",
"Payroll_Dimension_4_Code": "",
"Currency_Code": "",
"Currency_Amount": 0
}
Example response:
{
  "@odata.context":
"http://palk.westeurope.cloudapp.azure.com:7748/PALK23APPTEST/ODataV4/$metadata#Company('%C3%9Clle%20AS')/P
LKSOAPJournalInsert/$entity",
  "@odata.etag": "W/\"JzE5OzQ1NDE5MTM3MzY4NjMyMzgzMDUxOzAwOyc=\"",
  "Journal Batch Name": "VAIKIMISI",
  "Line_No": 10600,
  "Entry_GUID": "f8c5d418-aa75-47fa-b959-aec6d35dcb1d",
  "Account_No": "5011",
  "Employee_No": "T0004",
  "Posting Date": "2025-03-23",
  "Type": "Additional",
  "Amount": 500,
  "Description": "",
  "Remark": "",
  "Accounting Period": "2025-03",
  "Payment Period": "2025-03",
  "Calculation_Period": "2025-03",
  "Payroll Dimension 1 Code": "",
  "Payroll_Dimension_2_Code": "",
  "Payroll Dimension 3 Code": "",
  "Payroll Dimension 4 Code": "",
  "Payroll_Dimension_5_Code": "",
```

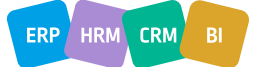

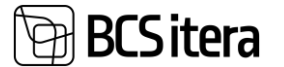

```
"Payroll_Dimension_6_Code": "",
"Payroll_Dimension_7_Code": "",
"Payroll_Dimension_8_Code": "",
"Currency_Code": "",
"Currency_Amount": 0
}
```

## Reports

On the payroll report show the row bold based on the account

A new marker field "Payroll Report Bold" has been created on the payroll account fast tab under Payroll Report. This setting allows you to display the rows of the selected account in bold on the payroll report.

|                                                                                                    |                                               |                                                                      | $\bigcirc$                                                                                                    |                   |                                                                                             |
|----------------------------------------------------------------------------------------------------|-----------------------------------------------|----------------------------------------------------------------------|----------------------------------------------------------------------------------------------------|-------------------|---------------------------------------------------------------------------------------------|
| 110                                                                                                    |                                               |                                                                      |                                                                                                    |                   |                                                                                             |
| Dimensions                                                                                                    |                                               |                                                                      |                                                                                                    |                   |                                                                                             |
| ame                                                                                                    | Kuupalk                                       | D                                                                    | Virect Registering                                                                                                    |                   |                                                                                             |
| count Type                                                                                                    | Registering                                   | ~ P                                                                  | osting Group                                                                                                    | 1.POHITASU        | ~                                                                                           |
| Italing                                                                                                    |                                               | ~ D                                                                  | efault Payment Type                                                                                                    | 11                | ~                                                                                           |
| opy To Account No.                                                                                                    |                                               | R                                                                    | equire Payment Type                                                                                                    |                   |                                                                                             |
| urrency Code                                                                                                    |                                               | ~ В                                                                  | locked                                                                                                    |                   |                                                                                             |
| rget Company Name                                                                                                    |                                               | ~ E                                                                  | xternal ID                                                                                                    |                   |                                                                                             |
| roup Selection >                                                                                                    |                                               |                                                                      |                                                                                                    |                   |                                                                                             |
| ayroll Report                                                                                                    |                                               |                                                                      |                                                                                                    |                   |                                                                                             |
| iyroll Report Type                                                                                                    | Left Box                                      | ~ P                                                                  | ayroll Report Dimension                                                                                                    | 1.dimension       | ~                                                                                           |
| iyroll Report Level                                                                                                    | Account                                       | ~ P                                                                  | avroll Report Quantity Account                                                                                                 | 4020              | ~                                                                                           |
| yroll Report Name                                                                                                    | Põhipalk                                      | P                                                                    | avroll Report No Period                                                                                                    |                   |                                                                                             |
|                                                                                                    |                                               |                                                                      | a) on the point to home                                                                                                    |                   |                                                                                             |
| ayroll Report Negative Name                                                                                                    |                                               | P                                                                    | ayroll Report Bold                                                                                                    |                   |                                                                                             |
| wroll Report Negative Name                                                                                                    |                                               | P                                                                    | ayroll Report Bold                                                                                                    |                   | Ülle AS                                                                                     |
| wroll Report Negative Name ····<br>Kuldar Petersell (A0<br>February 2025                                                                                                    | 002)                                          | P                                                                    | ayroll Report Bold                                                                                                    |                   | Ülle AS                                                                                     |
| yyroll Report Negative Name<br>Kuldar Petersell (A0<br>February 2025<br>Müügiosakond (13)<br>Jaemüük (1302)<br>Sales Director                                                                                                    | 02)                                           | P                                                                    | ayroll Report Bold                                                                                                    |                   | Ülle AS<br>28.03.2025 10:2                                                                  |
| Nyroll Report Negative Name                                                                                                    | IO2)<br>ACCOUNTING                            | P                                                                    | ayroll Report Bold                                                                                                    | PAYMENT           | Ülle AS<br>28.03.2025 10:21                                                                 |
| yroll Report Negative Name<br>Kuldar Petersell (A0<br>February 2025<br>Vlüügiosakond (13)<br>Jaemüük (1302)<br>Sales Director                                                                                                    | 02)<br>ACCOUNTING<br>Quantit                  | y Amount                                                             | ayroll Report Bold                                                                                                    | PAYMENT           | Ülle AS<br>28.03.2025 10:2<br>Amount                                                        |
| yyroll Report Negative Name · · · · · · · · · · · · · · · · · · ·                                                                                                    | 02)<br>ACCOUNTING<br>Quantit                  | y Amount                                                             | ayroll Report Bold                                                                                                    | PAYMENT           | Ülle AS<br>28.03.2025 10:2<br>Amount<br>7,04                                                |
| yyroll Report Negative Name · · · · · · · · · · · · · · · · · · ·                                                                                                    | ACCOUNTING<br>Quantiti<br>19,0                | y Amount<br>0 356,00                                                 | Töötaja töötuskindlustus<br>Tulumaks                                                                                           | PAYMENT           | Ülle AS<br>28.03.2025 10:2<br>Amount<br>7,04<br>86,63                                       |
| yyroll Report Negative Name                                                                                                    | ACCOUNTING<br>Quantiti<br>19,0                | y Amount<br>10 356,00<br>84,21                                       | Töötaja töötuskindlustus<br>Tulumaks<br>04.03.25 Väljamaks                                                                     | C PAYMENT         | Ülle AS<br>28.03.2025 10:2'<br>Amount<br>7,04<br>86,62<br>346,54                            |
| yyroll Report Negative Name                                                                                                    | 02)<br>ACCOUNTING<br>Quantit<br>19,0<br>TOTAL | y Amount<br>0 356,00<br>84,21<br>: 440,21                            | ayroll Report Bold<br>Töötaja töötuskindlustus<br>Tulumaks<br>04.03.25 Väljamaks                                               | PAYMENT<br>TOTAL: | Ülle AS<br>28.03.2025 10:2<br>Amount<br>7,0<br>86,6<br>346,5<br>440,2                       |
| Vyroll Report Negative Name ···<br>Kuldar Petersell (A0<br>February 2025<br>Müügiosakond (13)<br>Jaemüük (1302)<br>Sales Director<br>February 2025<br>Põhipalk<br>Lisatasu<br>Normtööpäevi kuus                                                     | ACCOUNTING<br>Quantit<br>19,0<br>TOTAL        | y Amount<br>0 356,00<br>84,21<br>: 440,21<br>19,00                   | ayroll Report Bold<br>Töötaja töötuskindlustus<br>Tulumaks<br>04.03.25 Väljamaks<br>Ettevõtte töötuskindlustus                 | PAYMENT<br>TOTAL: | Ülle AS<br>28.03.2025 10:2<br>Amount<br>7,0<br>86,6<br>346,5<br>440,2<br>3,52               |
| kuldar Petersell (A0<br>February 2025<br>Müügiosakond (13)<br>Jaemüük (1302)<br>Sales Director           February 2025           Põhipalk           Lisatasu           Normtööpäevi kuus           Normtunde kuus                                   | ACCOUNTING<br>Quantit<br>19,0<br>TOTAL        | y Amount<br>0 356,00<br>84,21<br>: 440,21<br>19,00<br>76,00          | ayroll Report Bold<br>Töötaja töötuskindlustus<br>Tulumaks<br>04.03.25 Väljamaks<br>Ettevõtte töötuskindlustus<br>Sotsiaalmaks | PAYMENT<br>TOTAL: | Ülle AS<br>28.03.2025 10:2<br>Amount<br>7,04<br>86,63<br>346,54<br>440,2<br>3,52<br>165,00  |
| kuldar Petersell (A0<br>February 2025<br>Müügiosakond (13)<br>Jaemüük (1302)<br>Sales Director           February 2025           Pöhipalk           Lisatasu           Normtööpäevi kuus           Normtunde kuus           Normtunnid arvestades p | ACCOUNTING<br>Quantiti<br>19,0<br>TOTAL       | y Amount<br>0 356,00<br>84,21<br>: 440,21<br>19,00<br>76,00<br>76,00 | Töötaja töötuskindlustus<br>Tulumaks<br>04.03.25 Väljamaks<br>Ettevõtte töötuskindlustus<br>Sotsiaalmaks<br>Puhkuse jääk       | PAYMENT<br>TOTAL: | Ülle AS<br>28.03.2025 10:2<br>Amount<br>7,04<br>86,63<br>346,54<br>440,22<br>165,00<br>8,88 |

## Employee

### **Employee Profession Groups**

On the employee card, it is now possible to configure Profession Groups with valid date ranges.

To use this feature, the "Employee Profession Groups" marker must be enabled in the Application Area setup page.

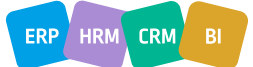

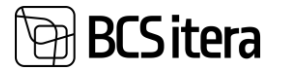

| Application Areas (HRM4Baltics) | $(\mathscr{P})$ + $\mathbb{I}$ |
|---------------------------------|--------------------------------|
| Ülle AS                         | $\sim$                         |
| 🕼 BC Application Areas 🛛 🔼 List |                                |
| Ûlle AS                         | Global Setup                   |
| Countries                       | Central Employees              |
| Estonian Payroll                | File Types                     |
| Latvian Payroll                 | Outlook Calendar               |
| Lithuanian Payroll 📀            | Special                        |
|                                 | Payroll Currency               |
|                                 | Public Service                 |
|                                 | Field Manager                  |
|                                 |                                |
| Employee                        |                                |
| Contract Addendum Separately    | Employee Profession Group      |

When this marker is enabled, a new button "Employee Profession Groups" will appear in the "Contracts" menu on the employee card/list.

| Employee Card (H         | IRM4Baltics)          |                              |                 |                   | (2) + ii                 |                            |
|--------------------------|-----------------------|------------------------------|-----------------|-------------------|--------------------------|----------------------------|
| A002 · Ku                | uldar Petersel        |                              |                 |                   |                          |                            |
| New Process              | Contract Information  | on Personal Info             | Contact Histo   | ry Actions $\vee$ | Related $\vee$ Fewer opt | tions                      |
| 🗎 Employment             | t 🔛 Seniority Entries | 📑 Salaries                   | 🚦 Bank Accounts | 💕 Service Ranks   | 🕄 Non-Resident           | ቆ Assistant Managers       |
| 🚡 Contracts              | Passivity             | Parameters                   | 1 Percentages   | 😫 Claims          | 🚔 Manager Assitants      | Employee Profession Groups |
| ADD2 · Kuldar Petersell  |                       |                              |                 |                   |                          | √Saved ⊑ ,× <sup>≪</sup>   |
| Employee Profession Grou | ups P Search + New    | Edit List 🔋 Delete           |                 |                   |                          | ピ ♡ ≡                      |
| Profession Group         | Code                  | Profession Group Description | on              |                   | From Date 🕈 🐨            | To Date 🕈 🐨                |

A date check has been added to the page. The same group cannot be assigned to an employee for the same period more than once.

| A002 - Kuldar Petersell Not sav |                                                         |                 |             |                     |                                                                                     |             |     | 5 74 |
|---------------------------------|---------------------------------------------------------|-----------------|-------------|---------------------|-------------------------------------------------------------------------------------|-------------|-----|------|
| Employee                        | Profession Groups 9 Search + 1                          | New 😨 E         | dit List    | Delete              |                                                                                     | E           | 3 7 | 7 🔳  |
| 😣 The p                         | bage has an error. <u>Refresh (F5)</u> to undo the char | nge, or correct | t the error |                     |                                                                                     |             |     |      |
|                                 |                                                         |                 |             |                     |                                                                                     |             |     |      |
|                                 | Profession Group Code                                   |                 | Profession  | n Group Description | From Date † 👕                                                                       | To Date † 🔻 |     |      |
|                                 | KONTOR                                                  |                 | Kontor      |                     | 03.03.2025                                                                          |             |     |      |
| 8                               | KONTOR                                                  |                 | Kontor      |                     | 8 03.03.2025                                                                        |             |     |      |
|                                 |                                                         |                 |             |                     | Validation Results                                                                  |             |     |      |
|                                 |                                                         |                 |             |                     | Profession Group KONTOR is already<br>added to A002 for the period of<br>03.03.25 - |             |     |      |

The contract printout will now, by default, include all valid salaries from the payroll setup

A new field "Include All Current Salaries by Default" has been added to the Payroll setup. When this marker is activated, all valid salaries will be included by default in the contract's base details.

| Payroll Setup (HRM4Baltics)              |                                                     |                                                                  |  |  |  |  |
|------------------------------------------|-----------------------------------------------------|------------------------------------------------------------------|--|--|--|--|
| 🚍 Periods 🛛 🛔 Structure 🛛 🗟 Notification | s 🕞 Tax Declaration Setup 🕹 Related Dimensions 🛛 Ac | tions ~ Fewer options                                            |  |  |  |  |
| Find Approval Subtituent From            | Employee Card                                       | Thursday Nominal Hours                                           |  |  |  |  |
|                                          |                                                     | Friday Nominal Hours                                             |  |  |  |  |
|                                          |                                                     | Saturday Nominal Hours                                           |  |  |  |  |
|                                          |                                                     | Sunday Nominal Hours                                             |  |  |  |  |
|                                          |                                                     |                                                                  |  |  |  |  |
| Global Settings                          |                                                     |                                                                  |  |  |  |  |
| Trust Fund Interface                     |                                                     | Projects                                                         |  |  |  |  |
| Trust Fund 1%                            | PEN1 ~                                              | Projects Syncronize                                              |  |  |  |  |
| Trust Fund 2%                            | PEN2 ~                                              | QR Code                                                          |  |  |  |  |
| Trust Fund 3%                            | PEN3 V                                              | Automatic QR Code                                                |  |  |  |  |
| Trust Fund 4%                            | PEN4 ~                                              | QR Code Lenght                                                   |  |  |  |  |
| Trust Fund 6%                            | PEN6 ~                                              | Contract Print                                                   |  |  |  |  |
| Bank                                     |                                                     | Contract Print Date Format ····· ··· ··· ··· ··· ··· ··· ··· ··· |  |  |  |  |
| Bank Payment Type                        | Multiple Banks                                      | Include All Current Salaries by Default                          |  |  |  |  |

The same marker is enabled by default when generating the employee contract, ensuring that all valid salaries are included automatically.

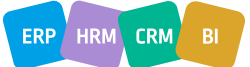

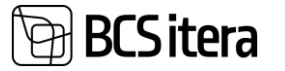

| Payroll Create Contract      |                           | $\nearrow$ $\times$ |
|------------------------------|---------------------------|---------------------|
| Printer                      | (Handled by the browser)  | ~                   |
|                              | (nanaled by the biotisely |                     |
| Report Layout                | 24002199-000022           |                     |
| Options                      |                           |                     |
| Include All Current Salaries |                           |                     |
| Filter: Employee Banks       |                           |                     |
| + Filter                     |                           |                     |
| Filter totals by:            |                           |                     |
| + Filter                     |                           |                     |
|                              |                           |                     |
| Advanced >                   |                           |                     |
|                              |                           |                     |
| Send to                      | Print Preview & Close     | Cancel              |

## Projects

Automatic project synchronization

| A new marker f              | for projec    | t synchroniza           | ation has bee      | n add   | ed to the Payroll setup p | oage. | √Saved 凵 ⊔ א |
|-----------------------------|---------------|-------------------------|--------------------|---------|---------------------------|-------|--------------|
| Payroll Setup (HRM4Baltics) |               |                         |                    |         |                           |       |              |
| 📰 Periods 🛛 👗 Structure     | Rotifications | 🔀 Tax Declaration Setup | Related Dimensions | Actions | ✓ Fewer options           |       |              |
|                             | L             | 1.2                     |                    |         | Friday Nominal Hours      | ۲     |              |
|                             |               |                         |                    |         | Saturday Nominal Hours    |       |              |
|                             |               |                         |                    |         | Sunday Nominal Hours      |       |              |
|                             |               |                         |                    |         |                           |       |              |
| Global Settings             |               |                         |                    |         |                           |       |              |
| Trust Fund Interface        |               |                         |                    |         | Projects                  |       |              |
| Trust Fund 1%               |               | PEN1                    |                    | $\sim$  | Projects Syncronize       |       |              |

When this marker is enabled, the projects and tasks from the project module are automatically synchronized with the payroll working schedule projects. Additionally, it is possible to specify which dimensions from the project will be carried over to the payroll working schedule projects.

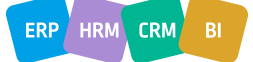